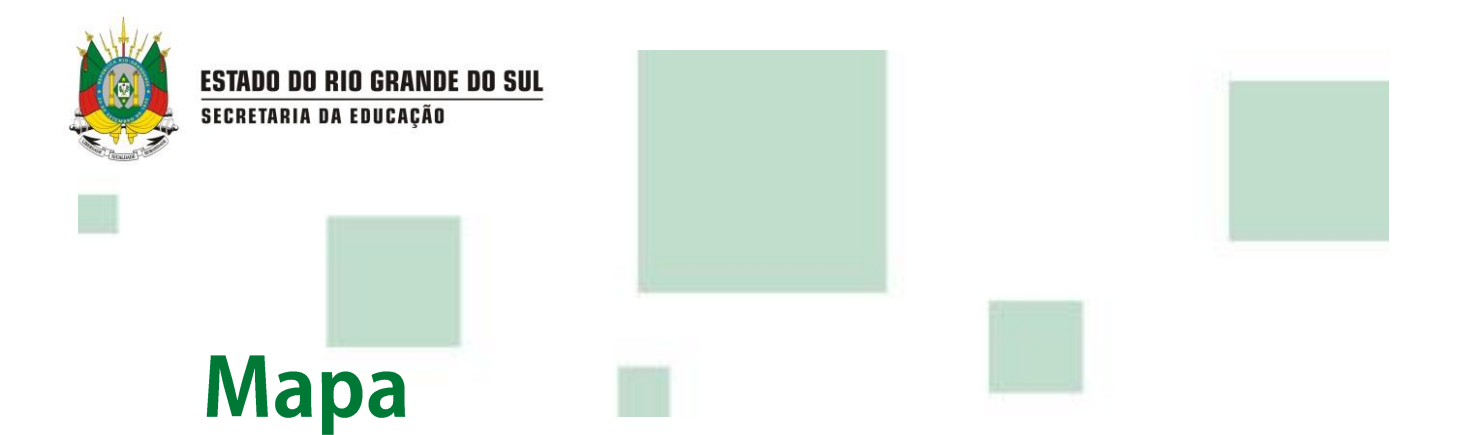

O Mapa é uma ferramenta de gestão que traz dados atualizados fornecidos por diversos departamentos da Secretaria de Estado da Educação do Rio Grande do Sul.

## 1. Conhecendo o Mapa

O Mapa possui uma área de visualização organizada pela representação do mapa do Rio Grande do Sul e também por diversos filtros que auxiliam na seleção de dados.

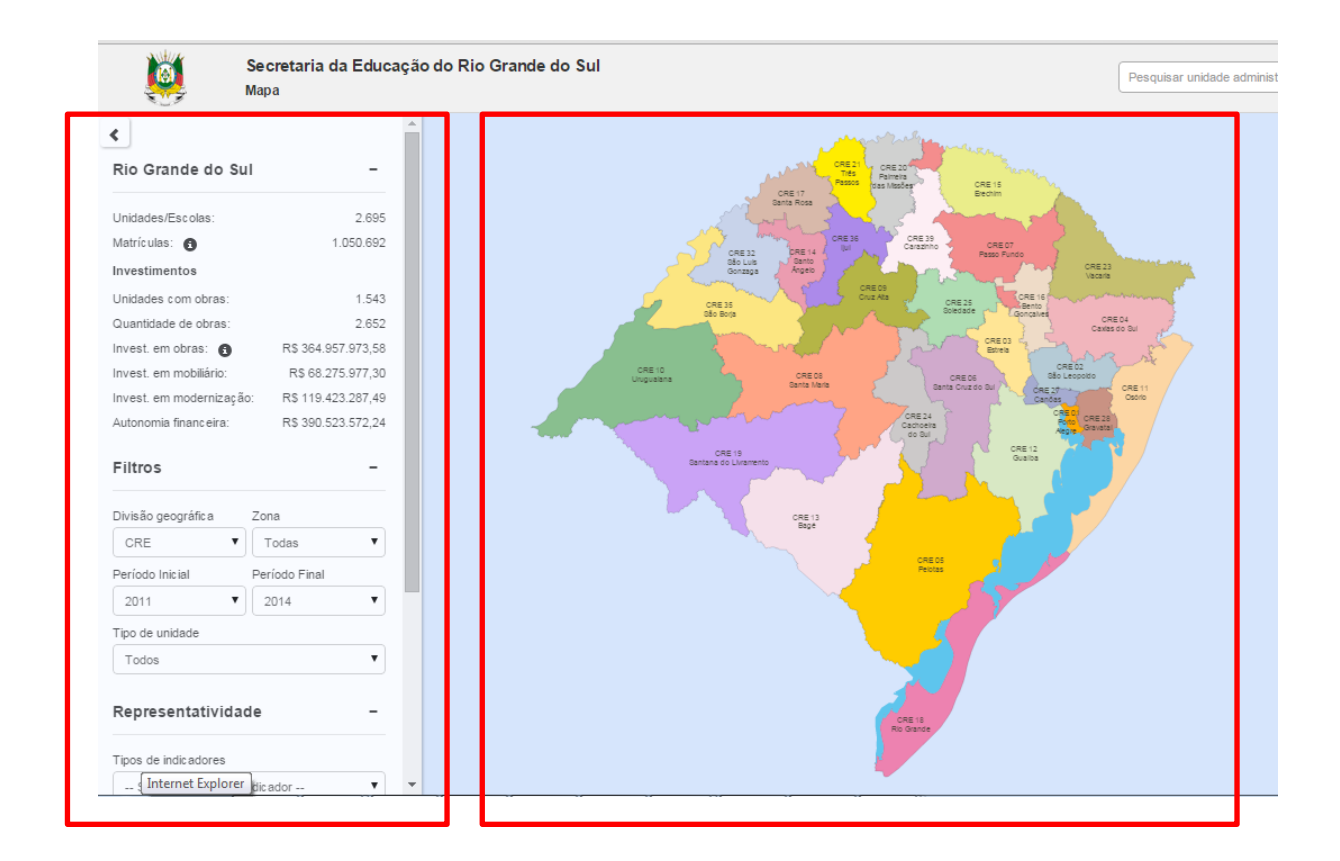

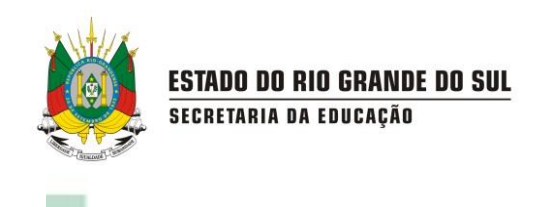

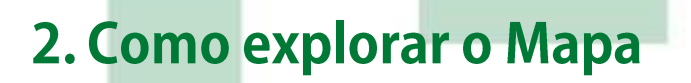

Um resumo dos principais indicadores é apresentado na tela inicial e está sempre a disposição.

| Se<br>Ma                 | <mark>cretaria da Educ</mark><br><sub>Da</sub> | ação do F | Rio Grande do Sul    |
|--------------------------|------------------------------------------------|-----------|----------------------|
| <                        |                                                | <b>^</b>  |                      |
| Rio Grande do Sul        | -                                              |           |                      |
| Unidades/Escolas:        | 2.695                                          |           |                      |
| Matrículas: 🚯            | 1.050.692                                      |           |                      |
| Investimentos            |                                                |           |                      |
| Unidades com obras:      | 1.543                                          |           | <u></u>              |
| Quantidade de obras:     | 2.652                                          |           |                      |
| Invest. em obras: 🚯      | R\$ 364.957.973,58                             |           |                      |
| Invest. em mobiliário:   | R\$ 68.275.977,30                              |           | CRE 10<br>Urugualana |
| Invest. em modernização: | R\$ 119.423.287,49                             |           |                      |
| Autonomia financeira:    | R\$ 390.523.572,24                             |           |                      |

Ao clicar <u>uma vez</u> em uma Coordenadoria Regional de Educação é possível visualizar um resumo da mesma.

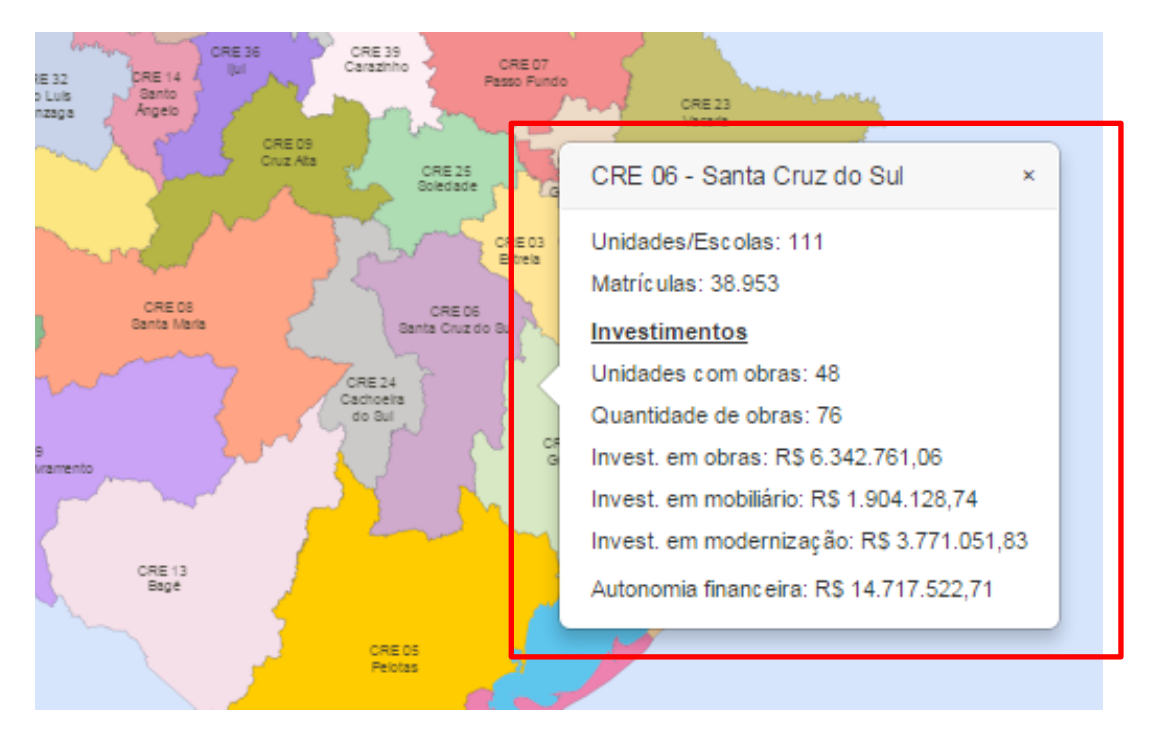

Ao clicar <u>duas vezes</u> em uma Coordenadoria Regional de Educação é possível visualizar um novo mapa com todos os municípios que fazem parte da regional e o georreferenciamento das unidades escolares.

ESTADO DO RIO GRANDE DO SUL

SECRETARIA DA EDUCAÇÃO

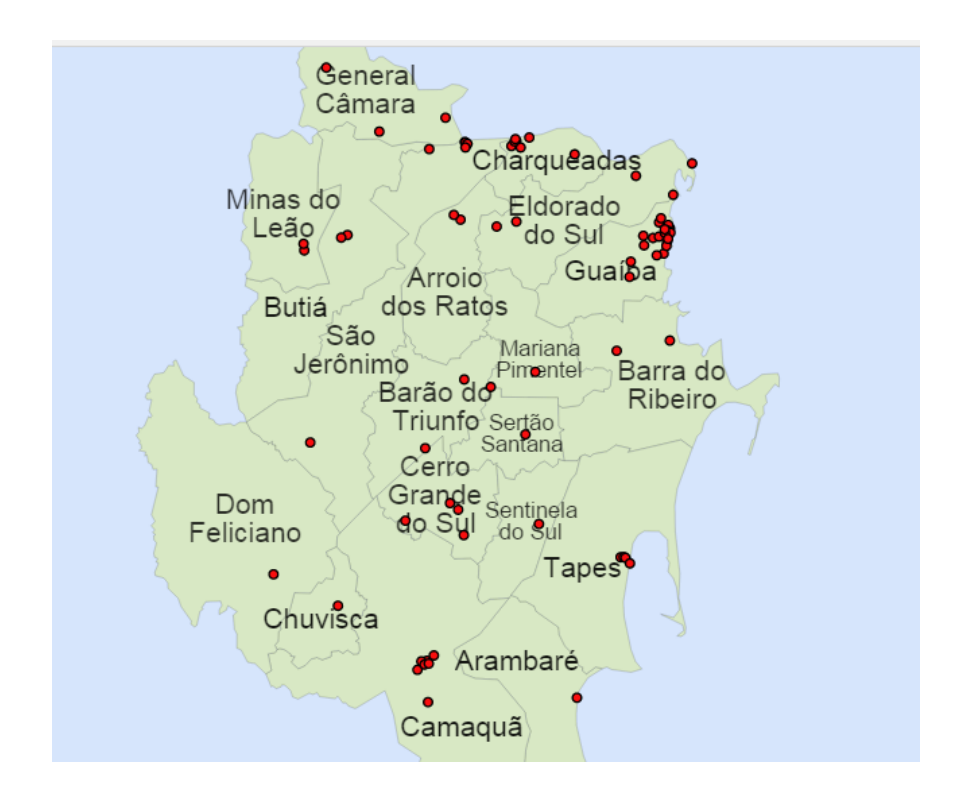

Também é possível visualizar um resumo dos dados das escolas estaduais de um município clicando uma vez no município desejado.

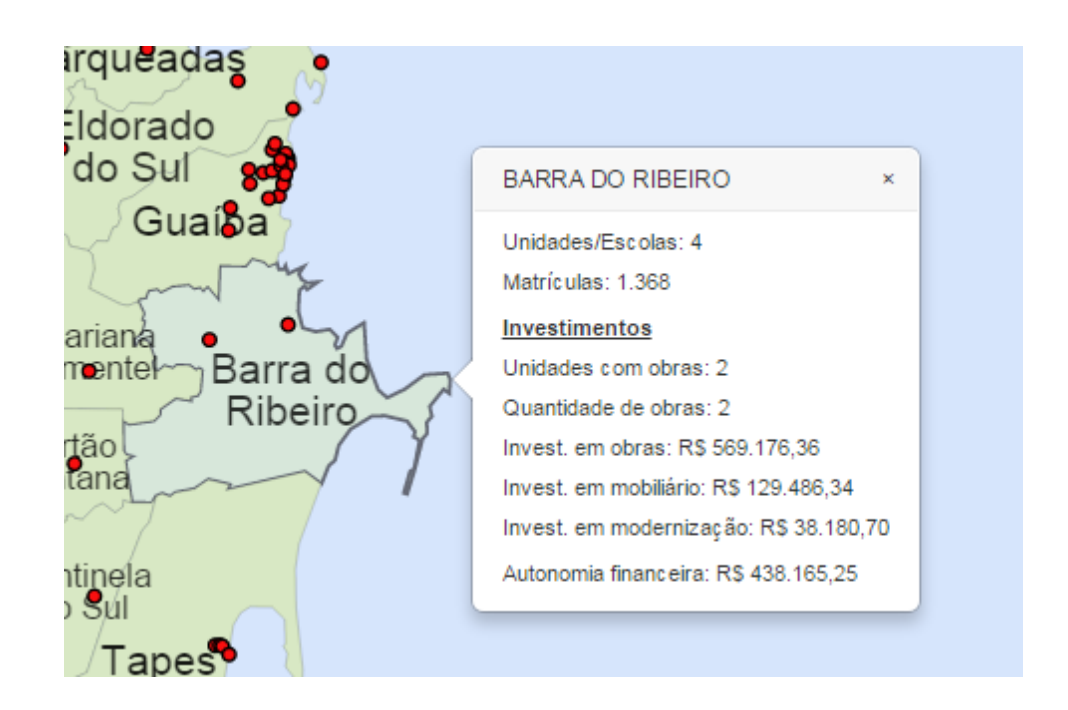

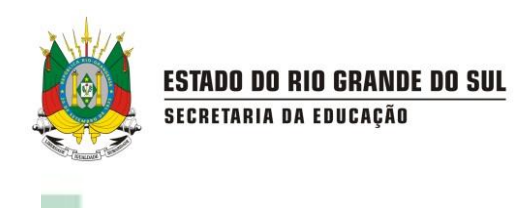

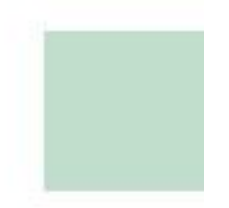

Para visualizar informações de uma escola é necessário o clicar no indicador vermelho da escola. Uma janela com uma tabela será apresentada.

| 43070205 - ESC EST ENS F                    | UN ITORORO                            |                        | ×    |
|---------------------------------------------|---------------------------------------|------------------------|------|
| Dados da unidade Estatística educacional    | Obras Patrimônio Autonomia financeira |                        | _    |
| Tipo de unidade:<br>ESCOLA                  | Endereço:<br>RUA CEL AVELINO PY, № SN | Bairro:<br>ERMO        |      |
| Município:<br>GUAÍBA                        | CEP:<br>92500000                      | <b>Zona:</b><br>Urbana |      |
| Telefone:<br>(51) 34806399                  | Email:<br>ESCOLAITORORO@HOTMAIL.COM   |                        |      |
| Dependências                                |                                       |                        | - 1  |
| Biblioteca                                  |                                       |                        | - 1  |
| <ul><li>Cozinha</li><li>Diretoria</li></ul> |                                       |                        | - 1  |
| Laboratório de Informática                  |                                       |                        | - 1  |
| Parque Infantil     Pátio descoberto        |                                       |                        |      |
| Quadra de Esportes descoberta               |                                       |                        |      |
| Sala de Professores                         |                                       |                        | -    |
|                                             |                                       |                        |      |
|                                             |                                       | Fe                     | char |
|                                             |                                       |                        | -    |

Também é possível visualizar a localização da escola no Google Mapas clicando no nome da escola.

|                                                                                                    | utono                                   | omia financeira                                     | A                 |                  |              |
|----------------------------------------------------------------------------------------------------|-----------------------------------------|-----------------------------------------------------|-------------------|------------------|--------------|
| Tipo de unidade:<br>ESCOLA                                                                               | Endereço:<br>RUA CEL AVELINO PY, Nº: SN | Bairro:<br>ERMO                                     |                   |                  |              |
| Município:<br>GUAÍBA                                                                                     | CEP:<br>92500000                        | Zona:<br>Urbana                                     |                   |                  |              |
| Telefone:<br>(51) 34806399                                                                               | Email:<br>ESCOLAITORORO@HOTMA** ^^      |                                                     |                   |                  | 4 E          |
| Dependências                                                                                             |                                         | -30.090899, -51.734757                              | ×                 | ٩                | , Hoa        |
| Biblioteca     Cozinha     Diretoria     Laboratório de Informática     Parque Infanti     Bián desebedo | 'Ir d                                   | 30°05'27.2"S 51°44'05.1"W<br>-30.090899, -51.734757 | Rotas Salvar      | Antonio Siman    | R. Antonio e |
| Cladara de Esportes descoberta     Sala de Professores                                                   | a                                       | Locomoção<br>Mostrar: Terreno                       | nio Pinhan        |                  | Fidelis dou  |
|                                                                                                    | R                                       | Turino Pereira                                      | R. Pres           |                  | A Genury     |
|                                                                                                    | S.                                      |                                                     | R. Rufino Pereira | da Costa e Silva | ₹            |
|                                                                                                    |                                         | o Franceschi                                        | A Anonop          |                  | Av. Espan    |

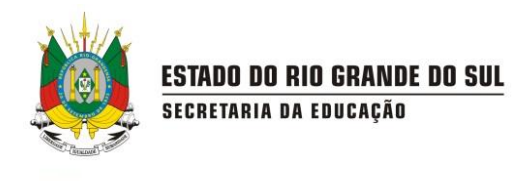

## 3. Como utilizar os filtros

Os filtros auxiliam na pesquisa por informações específicas como, por exemplo, quantidade de obras em escolas urbanas de uma determinada CRE. Para utilizá-los basta selecionar as opções desejadas no menu esquerdo.

| Invest. em modernizaçã                                                                                                    | ao: R\$ 119.423.2                                               | 287,49                                                                                                    | 1 |  |                                                      |
|----------------------------------------------------------------------------------------------------|-----------------------------------------------------------------|----------------------------------------------------------------------------------------------------|---|--|------------------------------------------------------|
| Autonomia financeira:                                                                                                    | R\$ 390.523.5                                                   | 572,24                                                                                                    |   |  |                                                      |
| Filtros                                                                                                    |                                                                 | -                                                                                                    |   |  |                                                      |
| Divisão geográfica                                                                                                    | Zona                                                            |                                                                                                    |   |  |                                                      |
| CRE 🔻                                                                                                    | Todas                                                           | •                                                                                                    |   |  | CRE 32<br>Bão Luis<br>Gonzaga                        |
| Período Inicial                                                                                                    | Período Final                                                   |                                                                                                    |   |  | CRE 35                                               |
| 2011 🔻                                                                                                    | 2014                                                            | •                                                                                                    |   |  | São Borja                                            |
| Tipo de unidade                                                                                                    |                                                                 |                                                                                                    |   |  |                                                      |
|                                                                                                    |                                                                 |                                                                                                    |   |  | 5                                                    |
| Todos<br>Representativida                                                                                                    | de                                                              | •<br>-                                                                                                    |   |  | CRE 10<br>Ugualana<br>CRE 19<br>Bantana do Livrament |
| Todos Representativida Tipos de indicadores Selecione o tipo de                                                                                                    | i <b>de</b><br>indicador                                        | •<br>-                                                                                                    |   |  | CRE 10<br>ugustana<br>CRE 15<br>Bantana do Livrament |
| Todos Representativida Tipos de indicadores Selecione o tipo de Destacar marcad                                                                                            | ide<br>indicador<br>ores                                        | •<br>-<br>•                                                                                                    |   |  | CRE 10<br>ugustana<br>CRE 15<br>Bantana do Livrament |
| Todos Representativida Tipos de indicadores Selecione o tipo de Destacar marcad Tipo de dependência                                                                        | i <b>de</b><br>indicador<br><b>ores</b><br>Etapa educacional    | •<br>-<br>•                                                                                                    |   |  | DRE 10<br>ugualana<br>CRE 19<br>Bantana do Livament  |
| Todos  Representativida  Tipos de indicadores  Selecione o tipo de  Destacar marcad  Tipo de dependência  Todos                                                            | ide<br>indicador<br>ores<br>Etapa educacional<br>Todos          | •<br>-<br>-<br>-                                                                                                    |   |  | CRE 10<br>ugustana<br>CRE 15<br>Bantana do Livrament |
| Todos  Representativida  Tipos de indicadores  Selecione o tipo de  Destacar marcad  Tipo de dependência  Todos  Tipos de indicadores                                      | indic ador<br>ores<br>Etapa educ acional<br>Todos               | •<br>-<br>•                                                                                                    |   |  | CRE 10<br>ugualana<br>CRE 19<br>Bantana do Livament  |
| Todos  Representativida  Tipos de indicadores  Selecione o tipo de  Destacar marcad  Tipo de dependência  Todos  Tipos de indicadores  Selecione o tipo de                 | indic ador<br>ores<br>Etapa educ acional<br>Todos<br>indic ador | <ul> <li></li> <li></li> &lt;</ul> |   |  | CRE 10<br>Ugualana<br>CRE 19<br>Bantana do Livrament |
| Todos  Representativida  Tipos de indicadores  Selecione o tipo de  Destacar marcad  Tipo de dependência  Todos  Tipos de indicadores  Selecione o tipo de  Marcador comum | indic ador<br>ores<br>Etapa educ acional<br>Todos<br>indic ador | <ul> <li></li> <li></li> &lt;</ul> |   |  | DRE 10<br>ugualana<br>CRE 19<br>Bantana do Livament  |

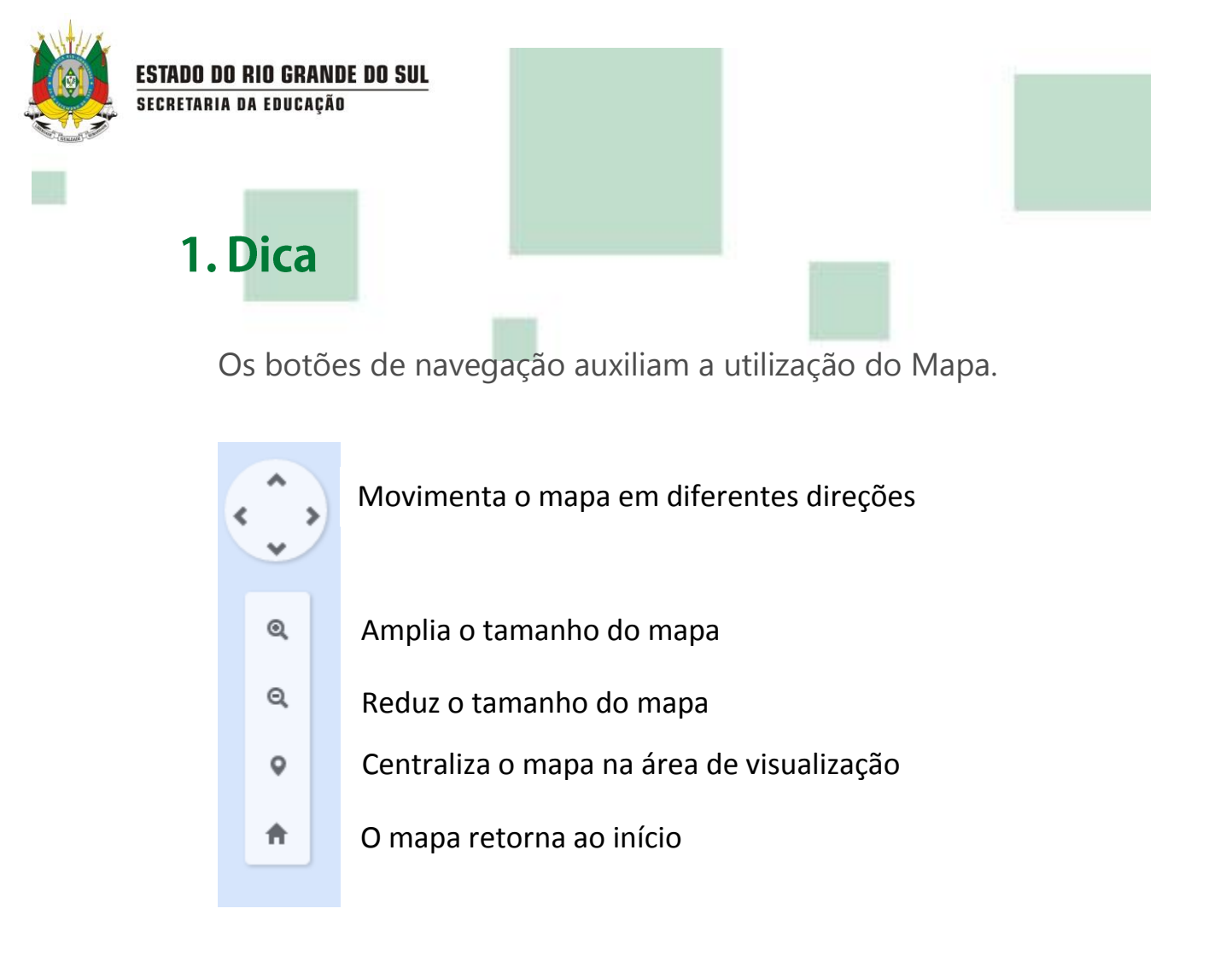

Utilize a caixa de pesquisa para buscar por uma escola específica através do seu nome ou código INEP.

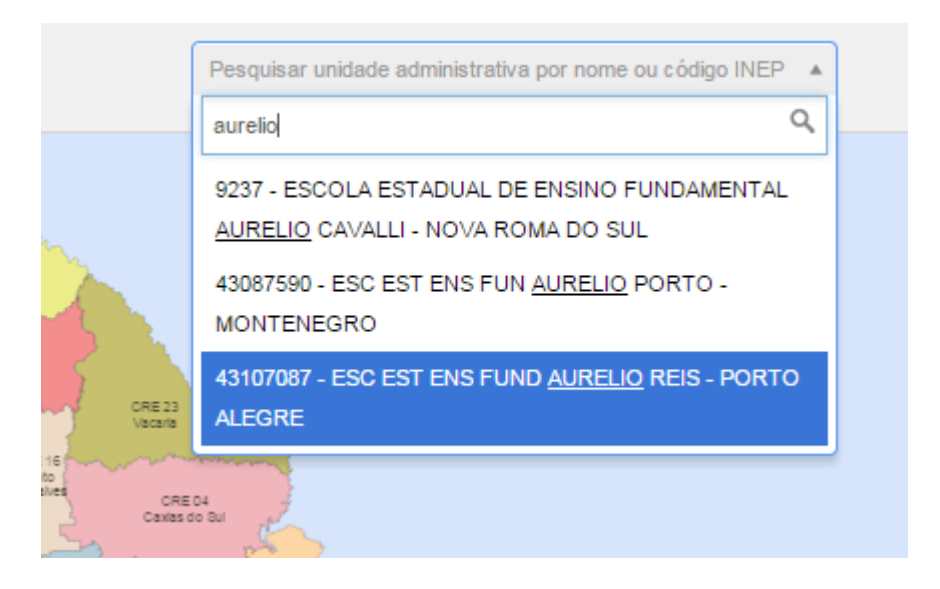